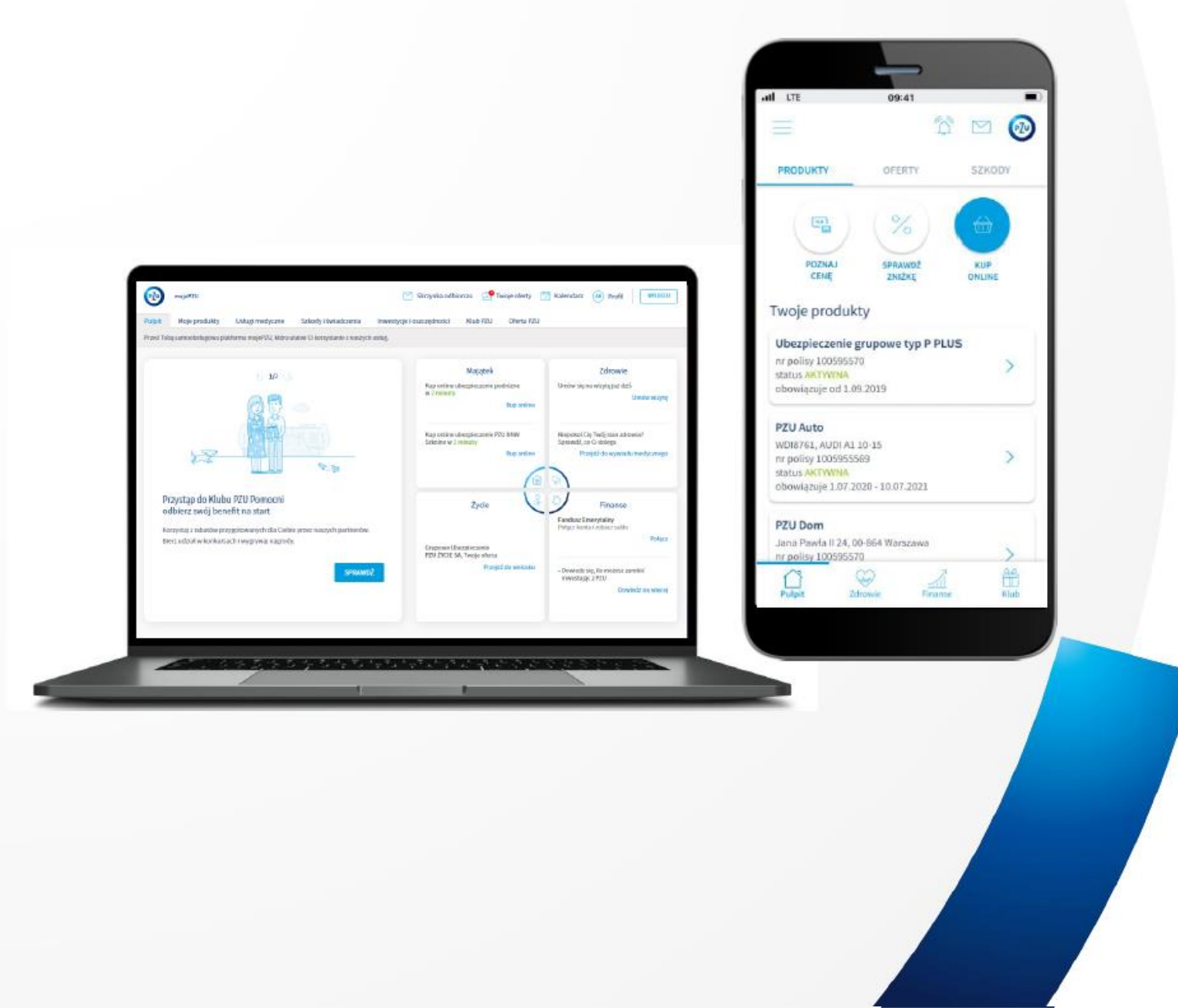

# Dertel medie D711

# Portal mojePZU

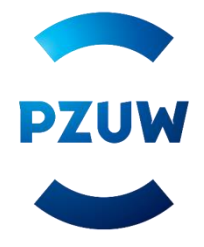

## Portal mojePZU – wygodny i łatwy w obsłudze

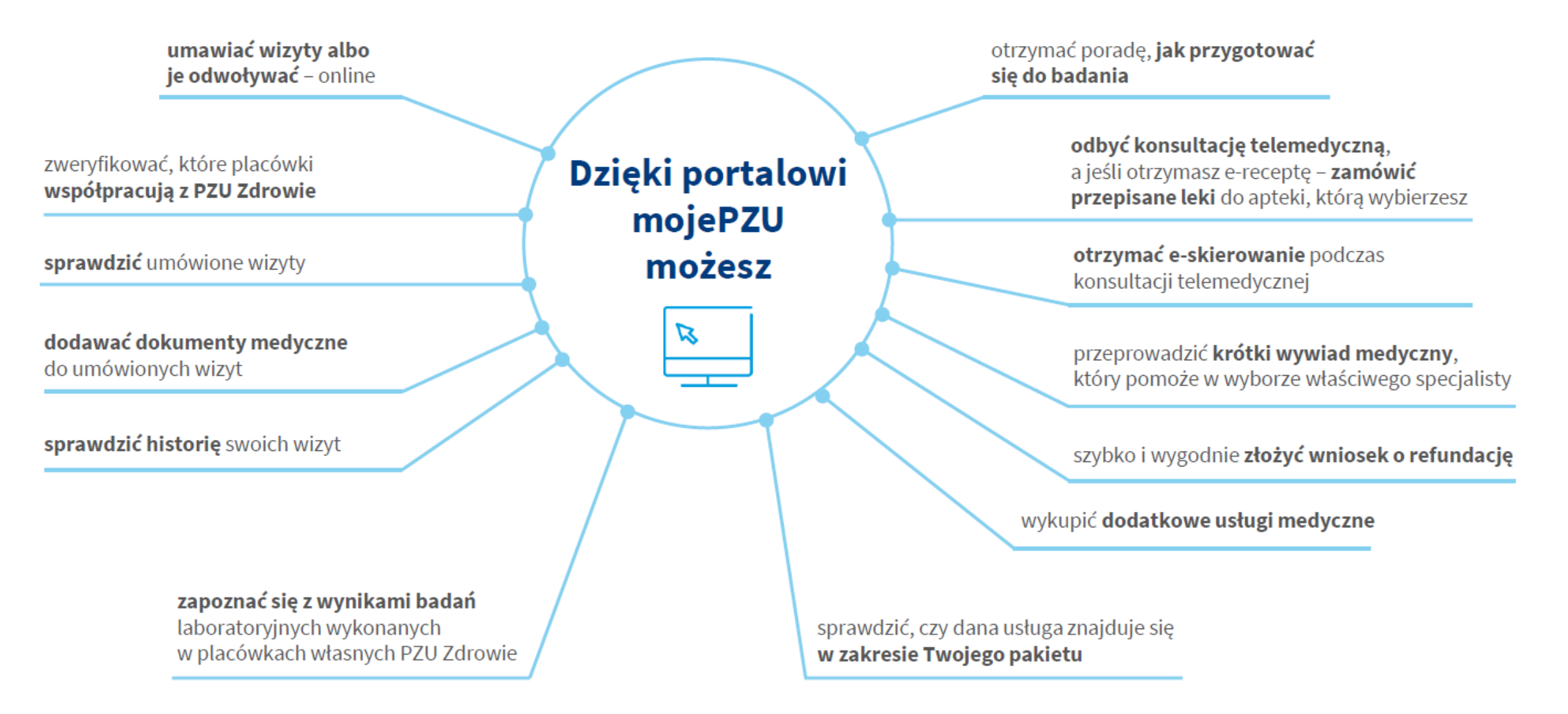

PZUW

## Portal mojePZU – wygodny i łatwy w obsłudze

#### Jak założysz konto na portalu mojePZU?

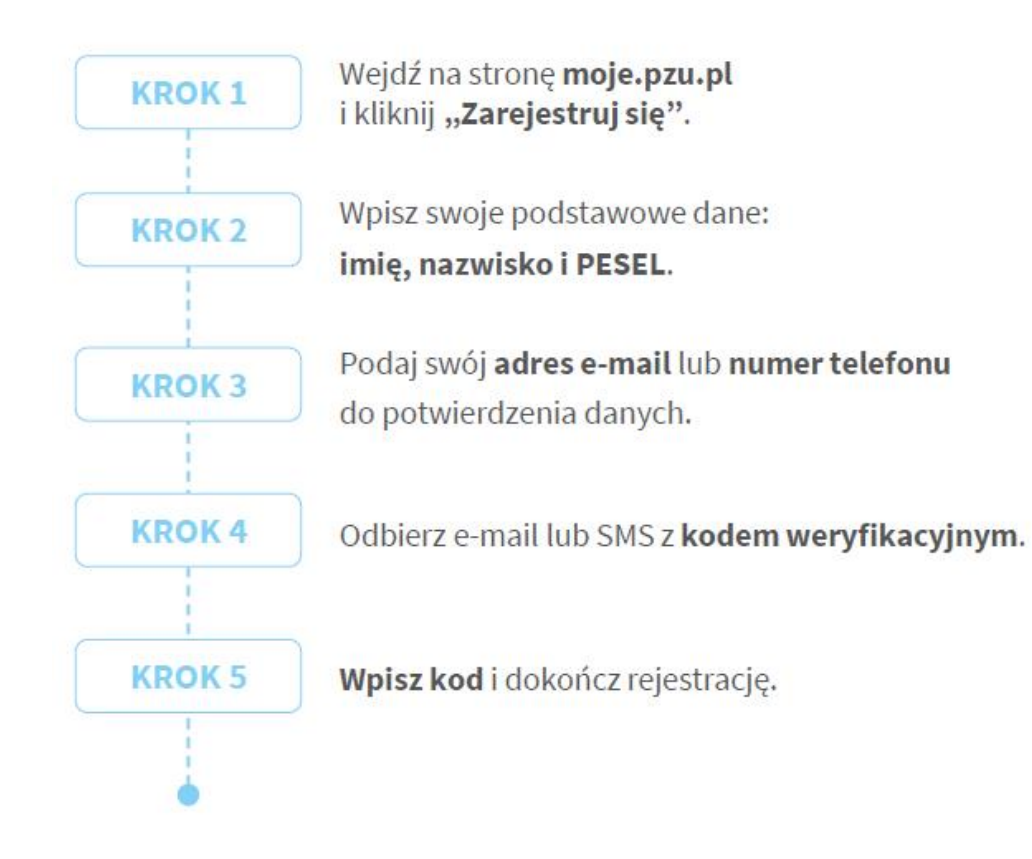

#### Potrzebujesz pomocy przy rejestracji na portalu mojePZU?

Skontaktuj się z nami: 801 102 007 (opłata zgodna z taryfa operatora) lub moje@pzu.pl.

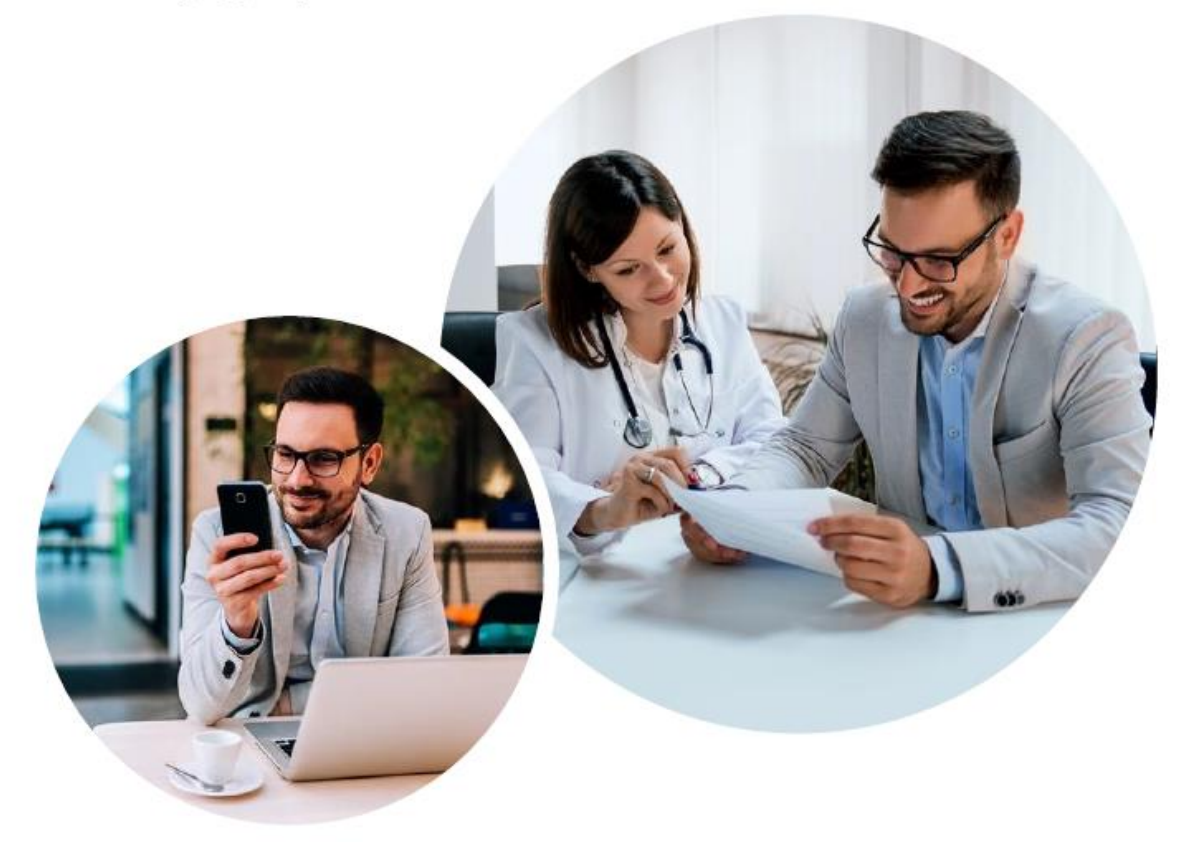

# Aplikacja mobilna **mojePZU**

#### Jak uzyskasz dostęp do aplikacji mojePZU?

Aby aktywować aplikację, musisz mieć konto w portalu mojePZU.

Pobranie i korzystanie z aplikacji może się wiązać ze standardowymi opłatami za przesyłanie danych zgodnie z cennikiem Twojego operatora.

 $\bigcirc$ 

Koszt połączeń z infolinią PZU Zdrowie wykonywanych za pośrednictwem aplikacji jest zgodny z cennikiem Twojego operatora.

#### Jak aktywujesz aplikację mojePZU?

Wystarczą 3 proste kroki.

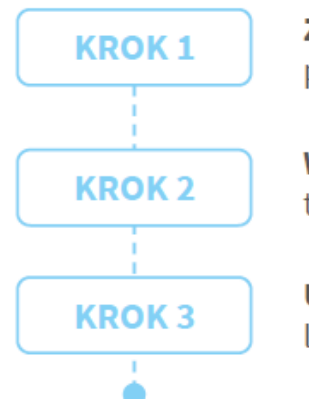

**Zaloguj się** swoim loginem i hasłem przypisanymi do portalu mojePZU.

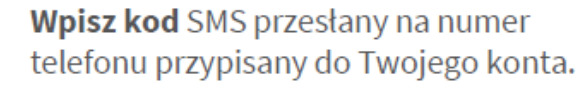

**Utwórz PIN**, którym będziesz się logować do aplikacji.

#### Jak ustawisz bezpieczny PIN w aplikacji mojePZU?

**Pamiętaj o swoim bezpieczeństwie!** Twój PIN do aplikacji mojePZU powinien się różnić od PIN-u do odblokowania telefonu oraz loginów do innych aplikacji lub banku.

- Użyj od 4 do 8 różnych cyfr. Już 4 cyfry pozwalają stworzyć 10 000 kombinacji, 8 cyfr – 100 000 000! Im dłuższy PIN, tym Twoje dane są bezpieczniejsze.
- Unikaj najpopularniejszych i najprostszych do odgadnięcia kombinacji oraz ciągu takich samych liczb (np. 1234, 1111 itd.).
- Nie wpisuj daty swoich urodzin. Osoby, które Cię znają, mogą łatwo odgadnąć Twój PIN.

#### Pobierz aplikację mojePZU:

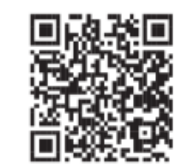

dostępną w App Store

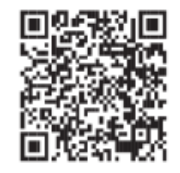

dostępną w sklepie Google Play

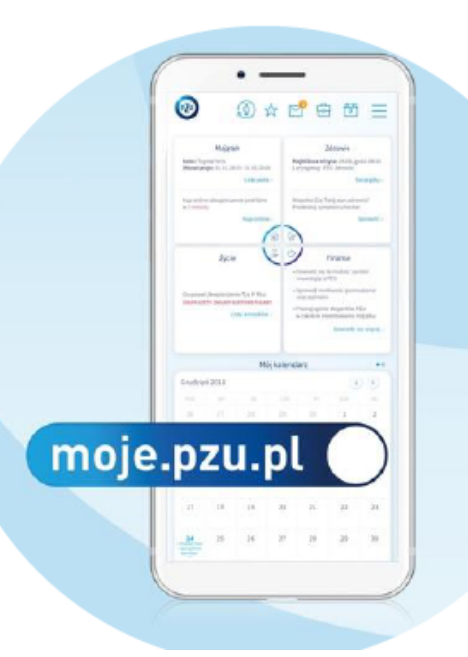

## Jak umówić wizytę lub badanie?

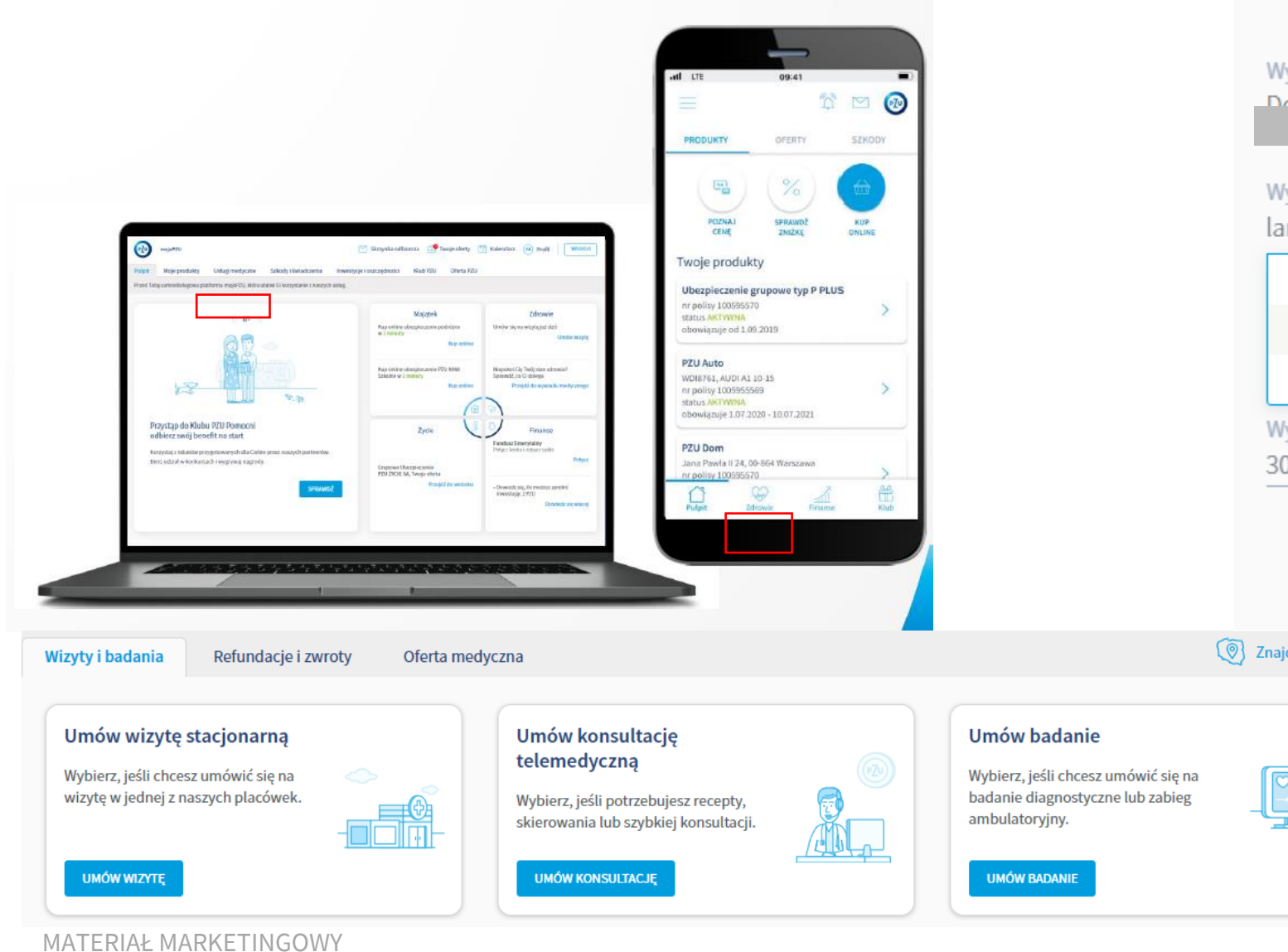

# 0 Umów wizytę stacjonarną Wybierz pacjenta Dominika Swodrowska $\sim$ Wybierz rodzaj konsultacji laryngolog Laryngolog Laryngolog - porada przez telefon Laryngolog dziecięcy Wybierz zakres dat 30.05.2022 - 06.06.2022 Znajdź placówkę

PZUW

# Jak umówić wizytę lub badanie?

|                                                                          |                           |             |              |            |                |             |                              |                     | PREMIUL     Jeśli umówisz wtzytę tutaj - lekarz będzie miał dostęp do Twojej dokumentacji medycznej z placówek Grupy Kapitałowej PZU Zdrowie SA. |                                                                                           |
|--------------------------------------------------------------------------|---------------------------|-------------|--------------|------------|----------------|-------------|------------------------------|---------------------|----------------------------------------------------------------------------------------------------|-------------------------------------------------------------------------------------------|
|                                                                          |                           |             |              |            |                |             |                              |                     | Centrum Medyczne PZU Zdrowie Warszawa Powązkowska Wybierz termin                                                                                 |                                                                                           |
| (RREMIUM) Jeśli umówisz wizytę tutaj - le<br>Kapitałowej PZU Zdrowie SA. | karz będzie miał dostęp   | do Twoje    | aj dokume    | entacji m  | edycznej       | a placó     | iwek Grup                    | у                   | Piątek, 03.06.2022, godz: 08:00 -10:00                                                                                                    |                                                                                           |
| Centrum Medyczne PZU Zdrowie W                                           | arszawa Powązkows         | ka          |              |            |                |             | Wybie                        | z termin 🛗          | MADEIN CKDZWIADZ                                                                                                    |                                                                                           |
| uL POWĄZKOWSKA 44C, 01-797 WARSZAWA                                      |                           |             |              |            |                |             | ,                            |                     |                                                                                                    |                                                                                           |
|                                                                          | <li>01.06 - 08</li>       | 06.2022     | $\odot$      |            |                |             |                              |                     | 0955                                                                                                    |                                                                                           |
| Wszyscy lekarze                                                          |                           | ŚR          | CZW          | PT         | SOB            | ND          | PON                          | NT ŚR               |                                                                                                    |                                                                                           |
| MARCIN SKRZYNIARZ                                                        |                           | 01.06       | 02.06        | 03.06 (    | 04.06 0        | 05.06       | 06.06 0                      | 7.06 08.06          | OHON HILLING                                                                                                    | 0                                                                                         |
| ANNA HADI                                                                | prived 06:00              |             |              |            |                |             |                              |                     |                                                                                                    | <b>C</b> %                                                                                |
| 0                                                                        | 06:00 -08:00              |             |              |            |                |             |                              |                     |                                                                                                    |                                                                                           |
|                                                                          | 08:00 -10:00              |             |              | Wolny      |                |             |                              |                     |                                                                                                    | Umówiona wizyta                                                                           |
|                                                                          | 10.00 12.00               |             |              |            |                | Г           | Wolny                        |                     | Opieka specjalistyczna - Laryngolog (MARCIN SKRZYNIARZ) W CENIE                                                                                  | Opieka specialistyczna - Laryngolog (MARCIN SKRZYNIARZ)                                   |
|                                                                          | 10:00-12:00               |             |              |            |                | Ļ           | termin                       |                     |                                                                                                    | W CENIE                                                                                   |
|                                                                          | 17:00 -14:00              |             |              |            |                |             | Wolny<br>termin              | Wolny<br>termin     | Pacient: C                                                                                                    |                                                                                           |
|                                                                          | 14:00-16:00               |             |              |            |                | Ē           | Wolny                        | Wolny               | Tormin, Distole 02.00 2022 00-00                                                                                                    | Pagent                                                                                    |
|                                                                          |                           |             |              |            |                | L           | termin                       | termin              | remain: Piquek, 03.06.2022, 09.55                                                                                                    |                                                                                           |
|                                                                          | 16:00 -18:00              |             |              |            |                |             |                              |                     | Placowka: Centrum Medyczne P20 Zdrowie                                                                                                    | Termin                                                                                    |
|                                                                          | 18:00 - 20:00             |             |              |            |                |             |                              |                     | Waliszawa Powązkowska<br>Bowazkowska AAC - 01, 707 Warszawa                                                                                      | 03.06.2022, 09:55                                                                         |
|                                                                          |                           |             |              |            |                |             |                              |                     | POWĄZKOWSKA 44C, UI-191 Walszawa                                                                                                    | Placówka                                                                                  |
|                                                                          | po 20:00                  |             |              |            |                |             |                              |                     | Metaloforu                                                                                                    | Centrum Medyczne PZU Zdrowie Warszawa Powązkowska<br>ul. Powazkowska 44C, 01-797 Warszawa |
|                                                                          |                           |             |              |            |                |             |                              |                     |                                                                                                    | ut. Powązkowska PPC, 01-151 Walszawa                                                      |
|                                                                          |                           |             |              |            |                |             |                              |                     |                                                                                                    | Nie możesz przyjść na wizyte – odwołaj ja. Możesz to zrobić online lut                    |
| PREMIUM Jeśli umówisz wizytę tutaj - le                                  | karz bedzie miał dostęp ( | do Twoje    | a dokume     | entacji m  | edyczne        | a z placó   | ówek Grup                    | v                   | Preferowana forma kontaktu                                                                                                    | telefonicznie.                                                                            |
| Kapitałowej PZU Zdrowie SA.                                              |                           |             |              |            |                |             |                              |                     | 🔵 E-mall 💿 SMS                                                                                                    | Drevel without a                                                                          |
| Centrum Medyczne PZU Zdrowie W                                           | arszawa Chmielna          |             |              |            |                |             | Wyble                        | z termin 🋗          |                                                                                                    | Pizeu wizyuą                                                                              |
| UL CHMIELNA 11, UJ-DUI WARSZAWA                                          | ( 01.05-08.05.2022 )      |             |              |            |                |             |                              |                     | Na Twój e-mail dswedrowska@gmail.com lub numer telefonu wyślemy przypomnienie o wizycie                                                          |                                                                                           |
| _                                                                        | 0 0100 00                 | 4-1         | -            |            |                |             |                              |                     | 7 roda na udosternianie dokumentaciji                                                                                                    |                                                                                           |
| Wszyscy lekarze                                                          |                           | SR<br>01.06 | CZW<br>02.06 | PT 03.06 ( | SOB<br>04.06 ( | ND<br>05.06 | PON 06.06 0                  | NT SR<br>7.06 08.06 | medycznej pomiędzy podmiotami leczniczymi                                                                                                    |                                                                                           |
| Jakub Laskowski 📰                                                        | prived 06:00              |             |              |            |                |             |                              |                     | należącymi do Grupy kapitałowej PZU Zdrowie<br>SA.                                                                                               |                                                                                           |
|                                                                          | 05:00-08:00               |             |              |            |                |             |                              |                     | Wyświeti treść                                                                                                    |                                                                                           |
|                                                                          | 08:00 -10:00              |             |              |            |                | Г           | Wolny<br>termin              |                     |                                                                                                    |                                                                                           |
|                                                                          |                           |             |              |            |                | F           | Wolny                        |                     | UMÓW WIZYTĘ                                                                                                    |                                                                                           |
|                                                                          | 10:00-12:00               |             |              |            |                |             | and the second second second |                     |                                                                                                    |                                                                                           |
|                                                                          | 10:00 -12:00              |             |              |            |                |             | termin                       |                     |                                                                                                    |                                                                                           |

PZUW

 $\odot$ 

### Filtrowanie po lekarzu oraz placówce – portal moje.pzu.pl

1. Przycisk **"Filtruj"** jest dostępny z prawej strony ekranu.

| <b></b>                 | mojePZU                |                          | Pi                   | łatności 🛛 🎦 Skrzynka odbior  | cza 🔁 Two | je oferty 🛛 🔀 Kalend | darz 🕞 Profil | WYLOGUJ |  |
|-------------------------|------------------------|--------------------------|----------------------|-------------------------------|-----------|----------------------|---------------|---------|--|
| Pulpit                  | Moje produkty          | Usługi medyczne          | Szkody i świadczenia | Inwestycje i oszczędności     | Klub PZU  | Oferta PZU           |               |         |  |
| Tutaj moż               | żesz umówić wizytę u l | ekarza pierwszego kontak | tu oraz specjalisty. |                               |           |                      |               |         |  |
|                         |                        |                          | 0                    | O                             | 0         |                      |               |         |  |
| Umów wizytę stacjonarną |                        |                          |                      |                               |           |                      |               |         |  |
|                         |                        |                          | Opieka               | podstawowa - Internista W CEI | NIE       |                      |               |         |  |
|                         |                        |                          |                      | Pacjent:                      |           |                      |               |         |  |
|                         |                        |                          | Ter                  | rmin: 17.08.2023 - 23.08.2023 |           | 1 V Filtra           |               |         |  |

| 1         | mojePZU                 | 🗮 Płatności 🛛 🍄 Skrzynka odbiorcza 🗧                                        | 👎 Twoje oferty 🛛 💮 Kalendarz | DD Profil | WYLOGUJ |  |  |  |  |  |
|-----------|-------------------------|-----------------------------------------------------------------------------|------------------------------|-----------|---------|--|--|--|--|--|
| Pulpit    | Moje produkty           | Usługi medyczne Szkody i świadczenia Inwestycje i oszczędności Klub I       | PZU Oferta PZU               |           |         |  |  |  |  |  |
| Tutaj moż | żesz umówić wizytę u    | ekarza pierwszego kontaktu oraz specjalisty.                                |                              |           |         |  |  |  |  |  |
|           |                         | o <u>    o</u> o                                                            |                              |           |         |  |  |  |  |  |
|           | Umów wizytę stacjonarną |                                                                             |                              |           |         |  |  |  |  |  |
|           |                         | Opieka podstawowa - Internista W CENIE                                      |                              |           |         |  |  |  |  |  |
|           |                         | Pacjent:<br>Termin: 17.08.2023 - 23.08.2023<br>Miasto: Warszawa             | 2 🛞 Ukryj filtry             |           |         |  |  |  |  |  |
|           |                         | 3 Znajdź lekarza Znajdź placówkę 4                                          |                              |           |         |  |  |  |  |  |
|           |                         | Jeśli chcesz zobaczyć kolejne placówki, klikn <mark>i Pokaż więcej</mark> 5 |                              |           |         |  |  |  |  |  |

**2. Ukryj filtry** - użycie przycisku zwija sekcję filtrów zachowując wybrane parametry.

**3. Znajdź lekarza** – sekcja pozwala na wybór lekarza z dostępnej listy.

**4. Znajdź placówkę** - sekcja pozwala na wybór placówki z dostępnej listy.

**5. Pokaż więcej** – użycie powoduje weryfikację kolejnych 10 placówek pod kątem dostępności lekarzy oraz terminów. Dane o dostępnych lekarzach agregowane są w czasie rzeczywistym.

## Filtrowanie po lekarzu – portal moje.pzu.pl

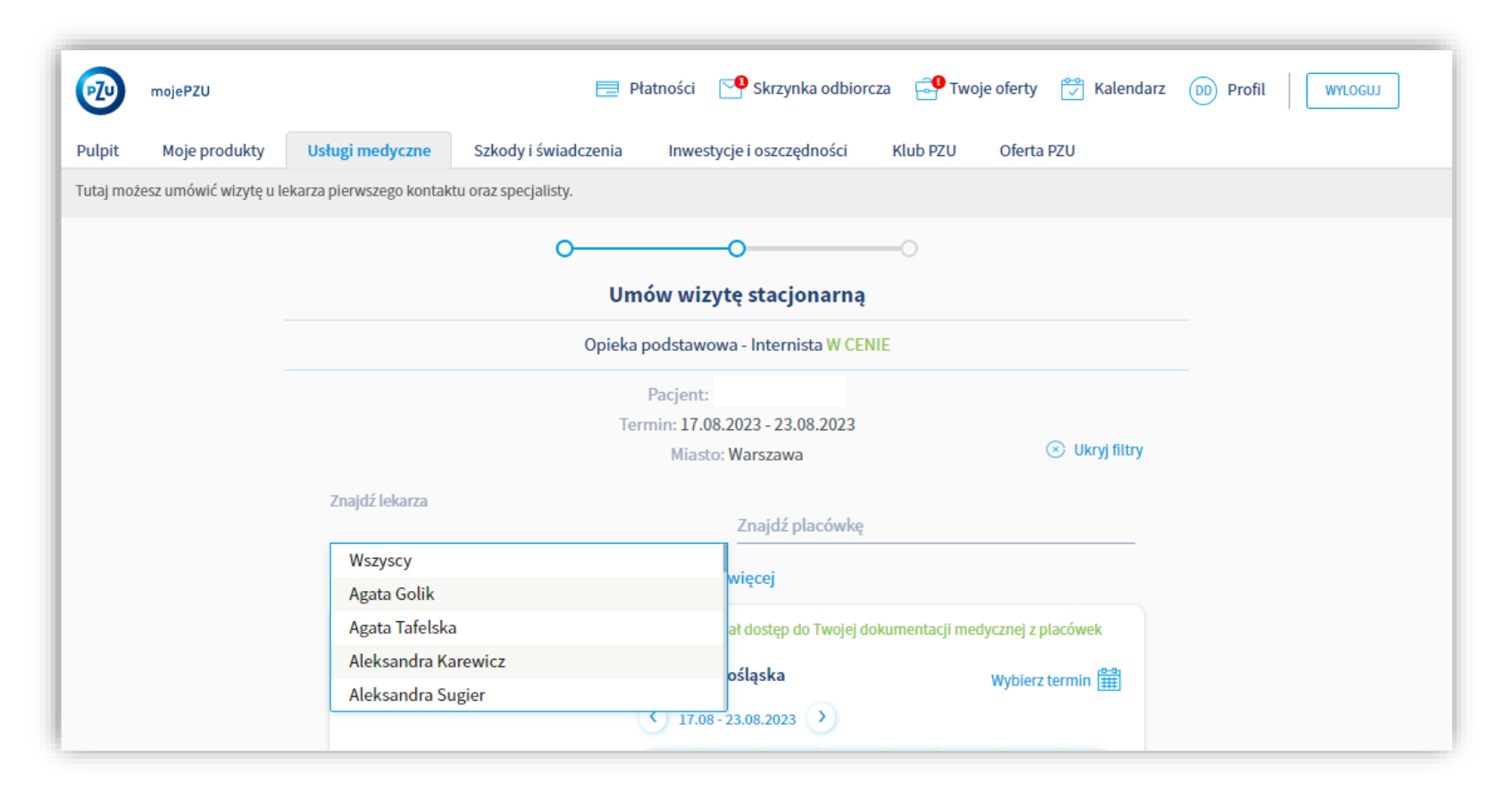

**Znajdź lekarza** - Lista lekarzy, dla których dostępne są terminy zgodnie z parametrami zapytania.

**Wszyscy** – czyści wybór lekarza na filtrze i pozwala na ponowne zaprezentowanie terminów do wszystkich lekarzy

## Filtrowanie po placówce – portal moje.pzu.pl

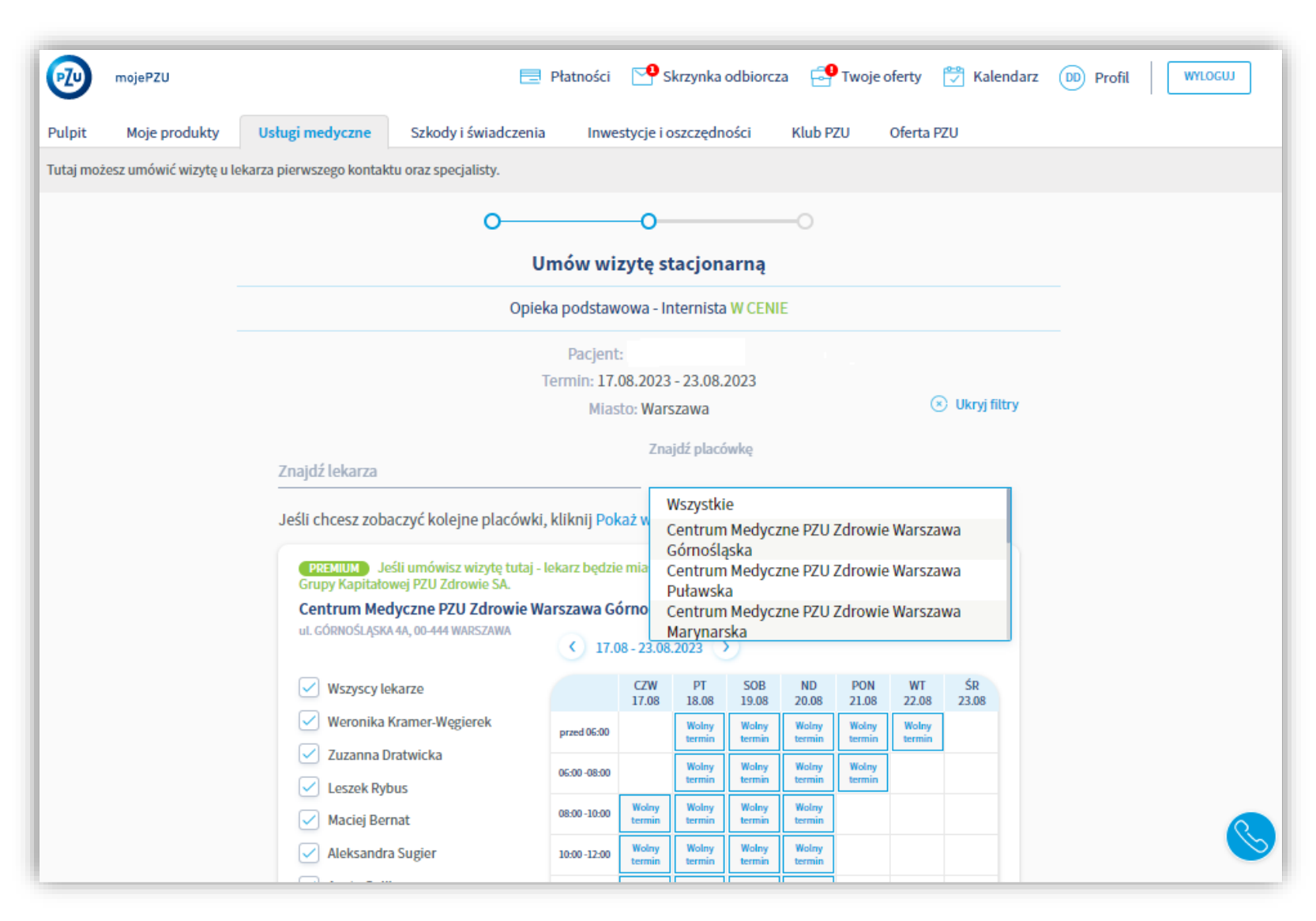

**Znajdź placówkę** – prezentuje listę dostępnych placówek zgodnie z parametrami zapytania.

**Wszystkie** - czyści wybór placówki na filtrze i pozwala na ponowne zaprezentowanie terminów we wszystkich placówkach.